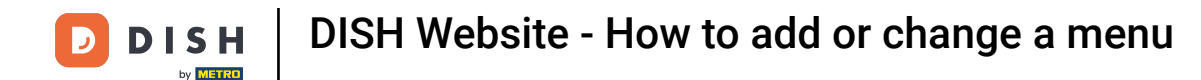

### Starting from the DISH Website dashboard, click on Settings.

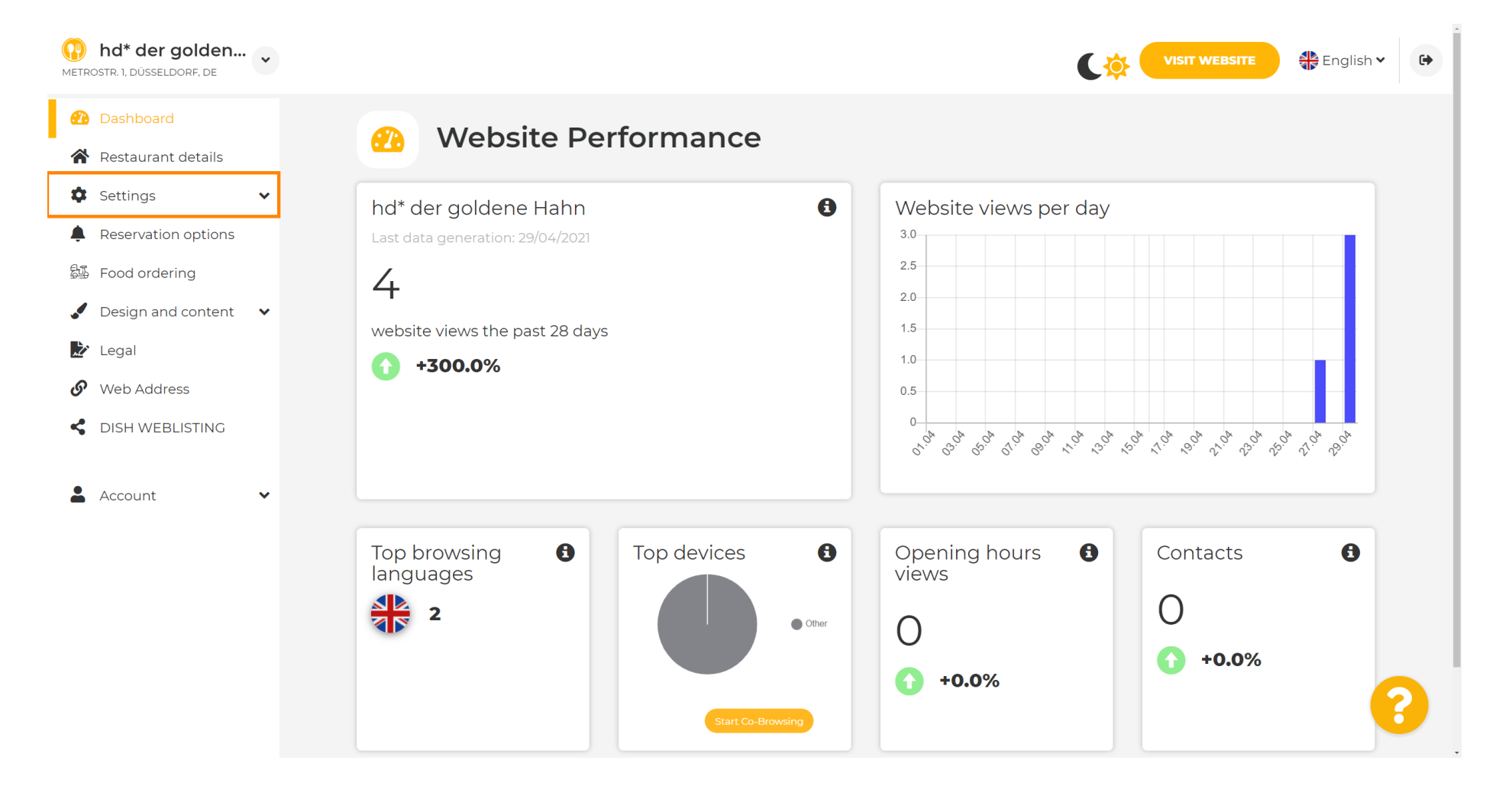

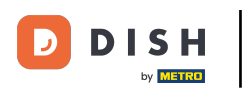

Now, select Menu.

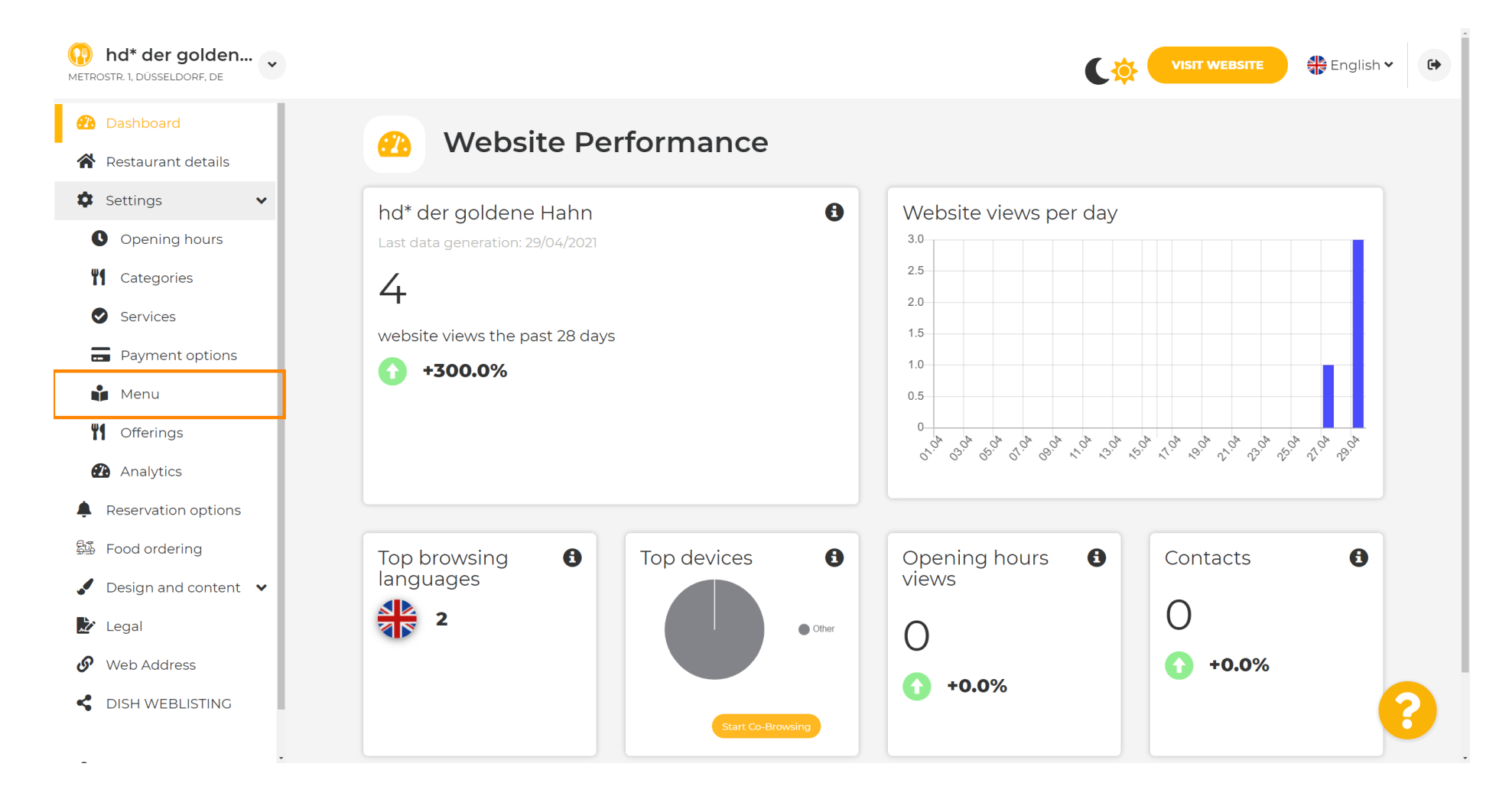

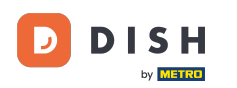

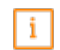

Add or change your menu here. It can be uploaded as a completed menu, or you can create one by uploading multiple images. Note: Supported formats are PDF/JPG/PNG

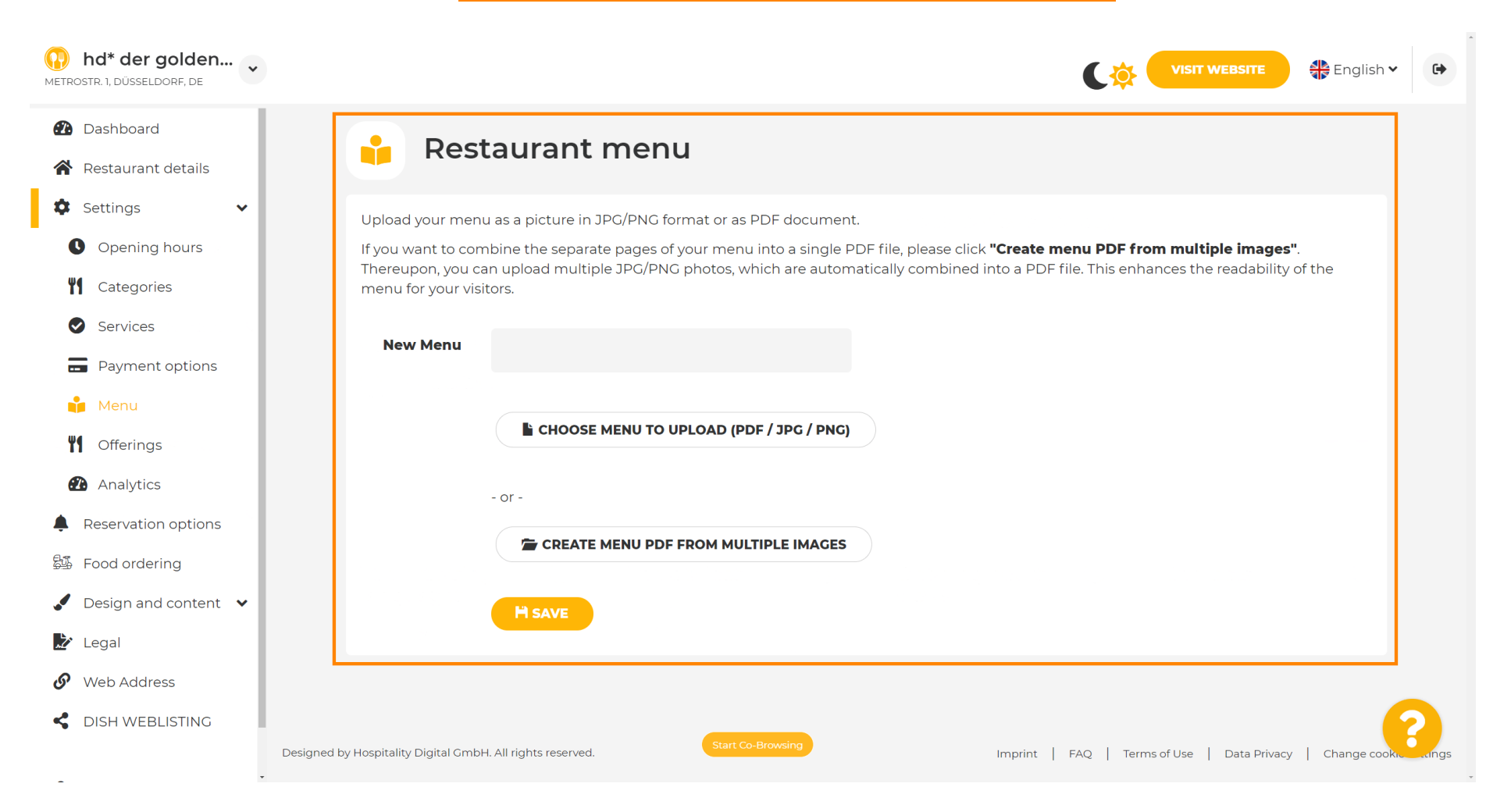

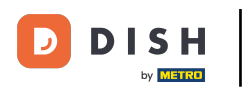

Г

#### Name your menu here.

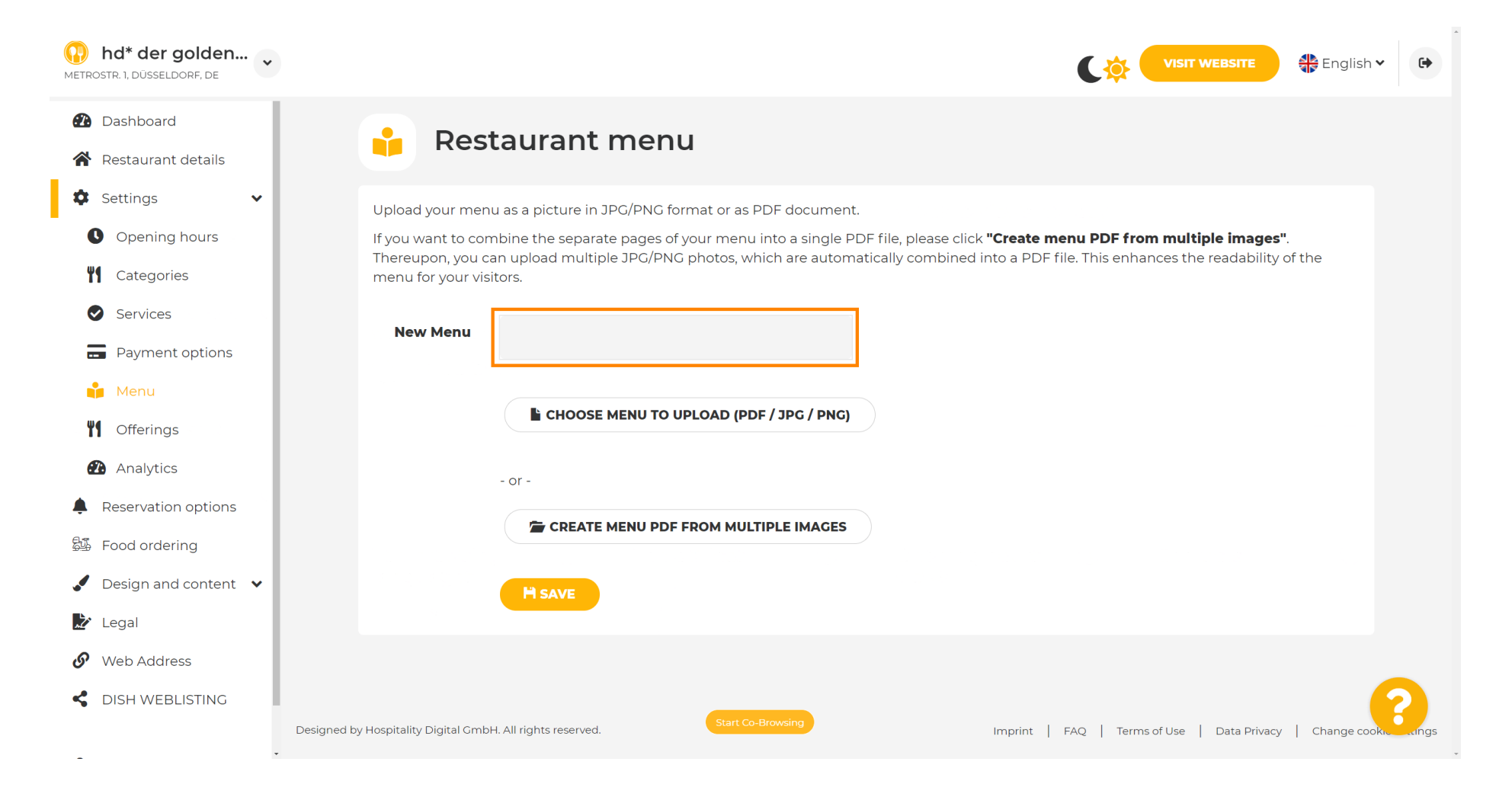

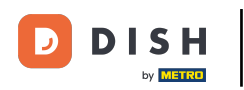

### Click on CHOOSE MENU TO UPLOAD (PDF / JPG / PNG) if you already have a file of your full menu.

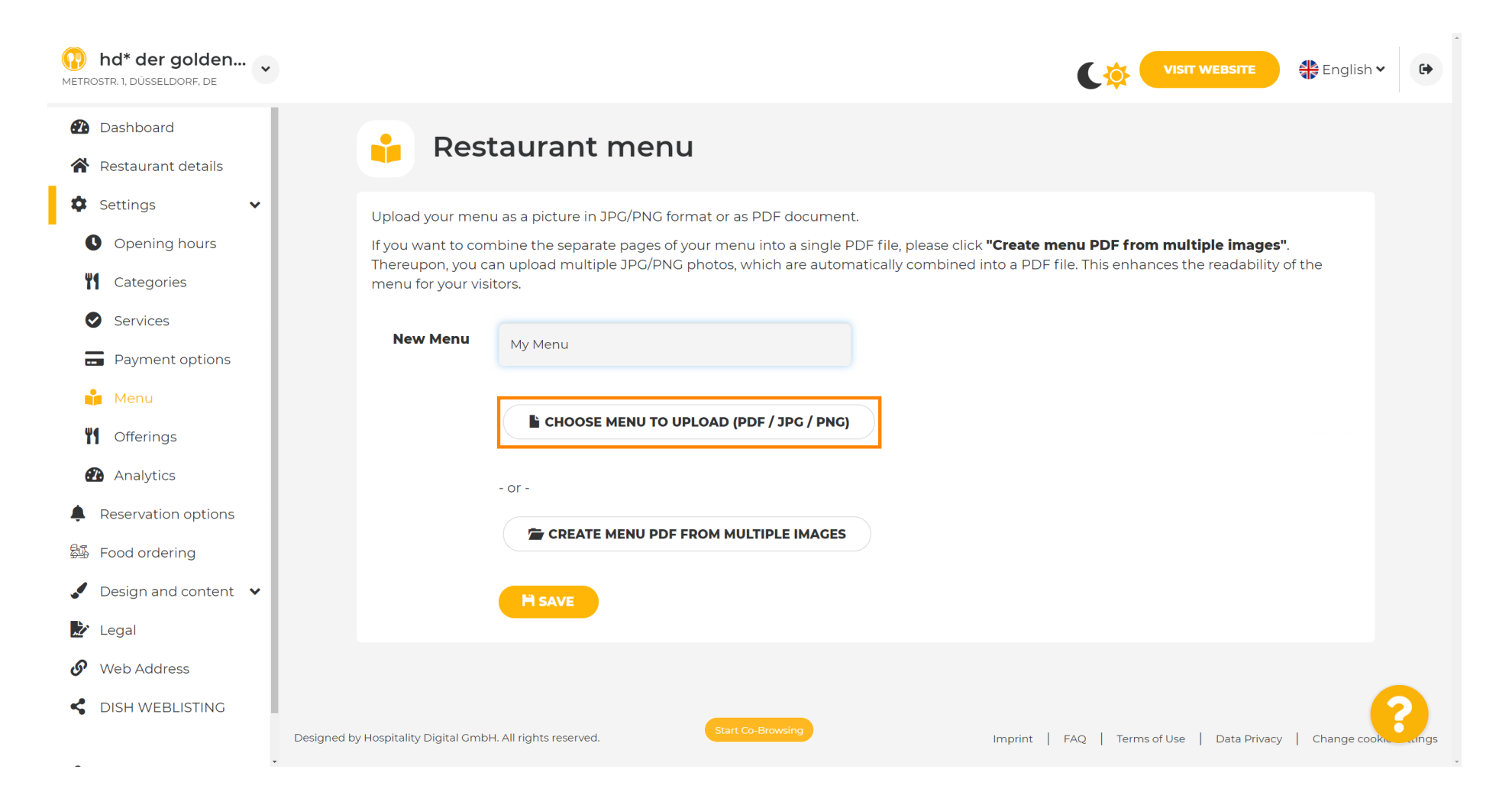

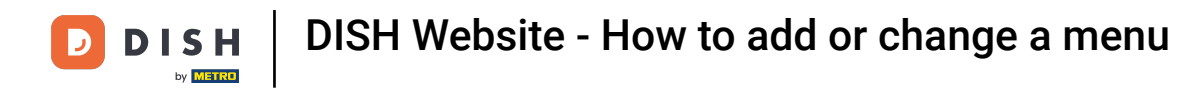

## • Once the upload is complete, click on UPLOAD & SAFE.

| hd* der golden     wetrostr. 1, düsseldorf, de         | VISIT WEBSITE Conglish ~ Co                                                                                                    |
|--------------------------------------------------------|----------------------------------------------------------------------------------------------------|
| <ul><li>Dashboard</li><li>Restaurant details</li></ul> | 🔒 Restaurant menu                                                                                                    |
| 🗘 Settings 🗸 🗸                                         | Upload your menu as a picture in JPG/PNG format or as PDF document.                                                                          |
| • Opening hours                                        | If you want to combine the separate pages of your menu into a single PDF file, please click <b>"Create menu PDF from multiple images</b> ".  |
| Categories                                             | menu for your visitors.                                                                                                    |
| Services                                               |                                                                                                    |
| Payment options                                        | New Menu My Menu                                                                                                    |
| 📫 Menu                                                 |                                                                                                    |
| <b>VI</b> Offerings                                    | CHOOSE MENU TO UPLOAD (PDF / JPG / PNG)                                                                                                    |
| 孢 Analytics                                            | - or -                                                                                                    |
| Reservation options                                    |                                                                                                    |
| 邸 Food ordering                                        | CREATE MENU PDF FROM MULTIPLE IMAGES                                                                                                    |
| ✔ Design and content ∨                                 | H UPLOAD & SAVE                                                                                                    |
| 🔀 Legal                                                |                                                                                                    |
| 🔗 Web Address                                          |                                                                                                    |
| CISH WEBLISTING                                        | Designed by Hospitality Digital GmbH. All rights reserved. Start Co-Browsing Imprint   FAQ   Terms of Use   Data Privacy   Change cook. ange |

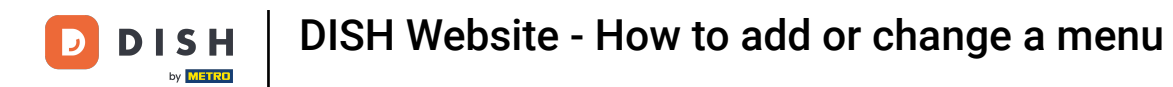

i

# The uploaded menu will be displayed here.

| hd* der golden     wetrostr. 1, düsseldorf, de         |                                      |                                                       |                                                           | VEBSITE 🕀 English 🗸 🕒                 |
|--------------------------------------------------------|--------------------------------------|-------------------------------------------------------|-----------------------------------------------------------|---------------------------------------|
| <ul><li>Dashboard</li><li>Restaurant details</li></ul> | 📫 Rest                               | aurant menu                                           |                                                           |                                       |
| Settings                                               | Upload your menu                     | as a picture in JPG/PNG format or as PDF document.    |                                                           |                                       |
| Opening hours                                          | If you want to com                   | bine the separate pages of your menu into a single PE | OF file, please click <b>"Create menu PDF from multig</b> | ple images".                          |
| M Categories                                           | menu for your visi                   | tors.                                                 | ractary combined into a PDF file. This ermances the       | readability of the                    |
| Services                                               | Menu                                 | MuManu                                                | Document My Menu.pdf                                      | X DEVOVE                              |
| Payment options                                        |                                      | My Menu                                               |                                                           | * REMOVE                              |
| 📫 Menu                                                 | New Menu                             |                                                       |                                                           |                                       |
| M Offerings                                            |                                      |                                                       |                                                           |                                       |
| Analytics                                              |                                      | CHOOSE MENU TO UPLOAD (PDF / JPG / PNG)               |                                                           |                                       |
| Reservation options                                    |                                      |                                                       |                                                           |                                       |
| 55 Food ordering                                       |                                      | - or -                                                |                                                           |                                       |
| ✔ Design and content ∨                                 |                                      | CREATE MENU PDF FROM MULTIPLE IMAGES                  |                                                           |                                       |
| 🔊 Legal                                                |                                      |                                                       |                                                           |                                       |
| 🔗 Web Address                                          |                                      | H SAVE                                                |                                                           |                                       |
| CISH WEBLISTING                                        |                                      | Start Co. Brausing                                    |                                                           |                                       |
|                                                        | Designed by Hospitality Digital GmbH | . All rights reserved.                                | Imprint   FAQ   Terms of Use                              | Data Privacy   Change cookie settings |

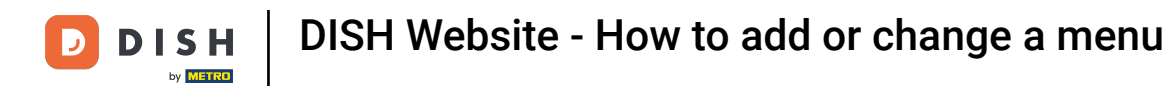

## If your menu is not up-to-date any more, and you want to delete it, click on REMOVE.

| hd* der golden<br>METROSTR. 1, DÜSSELDORF, DE          |                                                          |                                                                                                    | C                                           |                             | 🗦 English 🗸 🕞          |  |
|--------------------------------------------------------|----------------------------------------------------------|----------------------------------------------------------------------------------------------------|---------------------------------------------|-----------------------------|------------------------|--|
| <ul><li>Dashboard</li><li>Restaurant details</li></ul> | 🔒 Rest                                                   | aurant menu                                                                                                    |                                             |                             |                        |  |
| 🗘 Settings 🗸 🗸                                         | Upload your menu                                         | u as a picture in JPG/PNG format or as PDF document                                                                                                    |                                             |                             |                        |  |
| • Opening hours                                        | If you want to com                                       | bine the separate pages of your menu into a single P                                                                                                    | DF file, please click <b>"Create menu I</b> | PDF from multiple images".  |                        |  |
| Categories                                             | menu for your visi                                       | Thereupon, you can upload multiple JPG/PNG photos, which are automatically combined into a PDF file. This enhances the readability of the menu for your visitors. |                                             |                             |                        |  |
| Services                                               | Menu                                                     |                                                                                                    |                                             |                             |                        |  |
| Payment options                                        | нени                                                     | My Menu                                                                                                    | bocancia my mena.par                        | * REMOV                     |                        |  |
| 📫 Menu                                                 | New Menu                                                 |                                                                                                    |                                             |                             |                        |  |
| <b>M</b> Offerings                                     |                                                          |                                                                                                    |                                             |                             |                        |  |
| Analytics                                              |                                                          | CHOOSE MENU TO UPLOAD (PDF / JPG / PNG)                                                                                                    |                                             |                             |                        |  |
| Reservation options                                    |                                                          |                                                                                                    |                                             |                             |                        |  |
| 郧 Food ordering                                        |                                                          | - or -                                                                                                    |                                             |                             |                        |  |
| Design and content                                     |                                                          | CREATE MENU PDF FROM MULTIPLE IMAGES                                                                                                    |                                             |                             |                        |  |
| 🏂 Legal                                                |                                                          |                                                                                                    |                                             |                             |                        |  |
| 🔗 Web Address                                          |                                                          | H SAVE                                                                                                    |                                             |                             |                        |  |
| CISH WEBLISTING                                        |                                                          | Start Co-Browsing                                                                                                    |                                             |                             | <b>?</b>               |  |
| -                                                      | <ul> <li>Designed by Hospitality Digital GmbH</li> </ul> | I. All rights reserved.                                                                                                    | Imprint   FAQ                               | Terms of Use   Data Privacy | Change cookie settings |  |

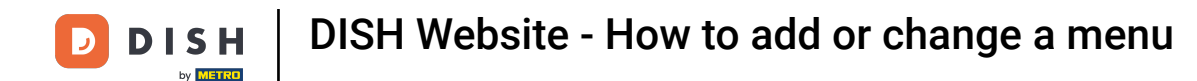

Ð

### To upload a menu consisting of multiple pages, click on CREATE MENU PDF FROM MULTIPLE IMAGES.

| hd* der golden Metrostr. 1, Düsseldorf, de | VISIT WEBSITE SIGNATION C                                                                                                    |    |
|--------------------------------------------|----------------------------------------------------------------------------------------------------|----|
| 🔁 Dashboard                                |                                                                                                    |    |
| 🖀 Restaurant details                       |                                                                                                    |    |
| Settings 🗸                                 |                                                                                                    |    |
| Opening hours                              | ✓ Your changes were saved successfully.                                                                                                    |    |
| <b>M</b> Categories                        | Upload your menu as a picture in JPG/PNG format or as PDF document.                                                                                                    |    |
| Services                                   | If you want to combine the separate pages of your menu into a single PDF file, please click <b>"Create menu PDF from multiple images"</b> .<br>Thereupon, you can upload multiple JPG/PNG photos, which are automatically combined into a PDF file. This enhances the readability of the |    |
| - Payment options                          | menu for your visitors.                                                                                                    |    |
| 🃫 Menu                                     | New Menu                                                                                                    |    |
| <b>Y1</b> Offerings                        |                                                                                                    |    |
| 🔁 Analytics                                | CHOOSE MENU TO UPLOAD (PDF / JPG / PNG)                                                                                                    |    |
| Reservation options                        |                                                                                                    |    |
| 邸 Food ordering                            | - or -                                                                                                    |    |
| 🖌 Design and content 🔹                     | TREATE MENU PDF FROM MULTIPLE IMAGES                                                                                                    |    |
| 🏂 Legal                                    |                                                                                                    |    |
| 🔗 Web Address                              | H SAVE                                                                                                    |    |
| CISH WEBLISTING                            | · · · · · · · · · · · · · · · · · · ·                                                                                                    |    |
| - Desia                                    | ed by Hospitality Digital GmbH. All rights reserved.                                                                                                    | ıs |

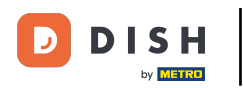

### Click on ADD IMAGE (JPG / PNG) to upload parts of your menu.

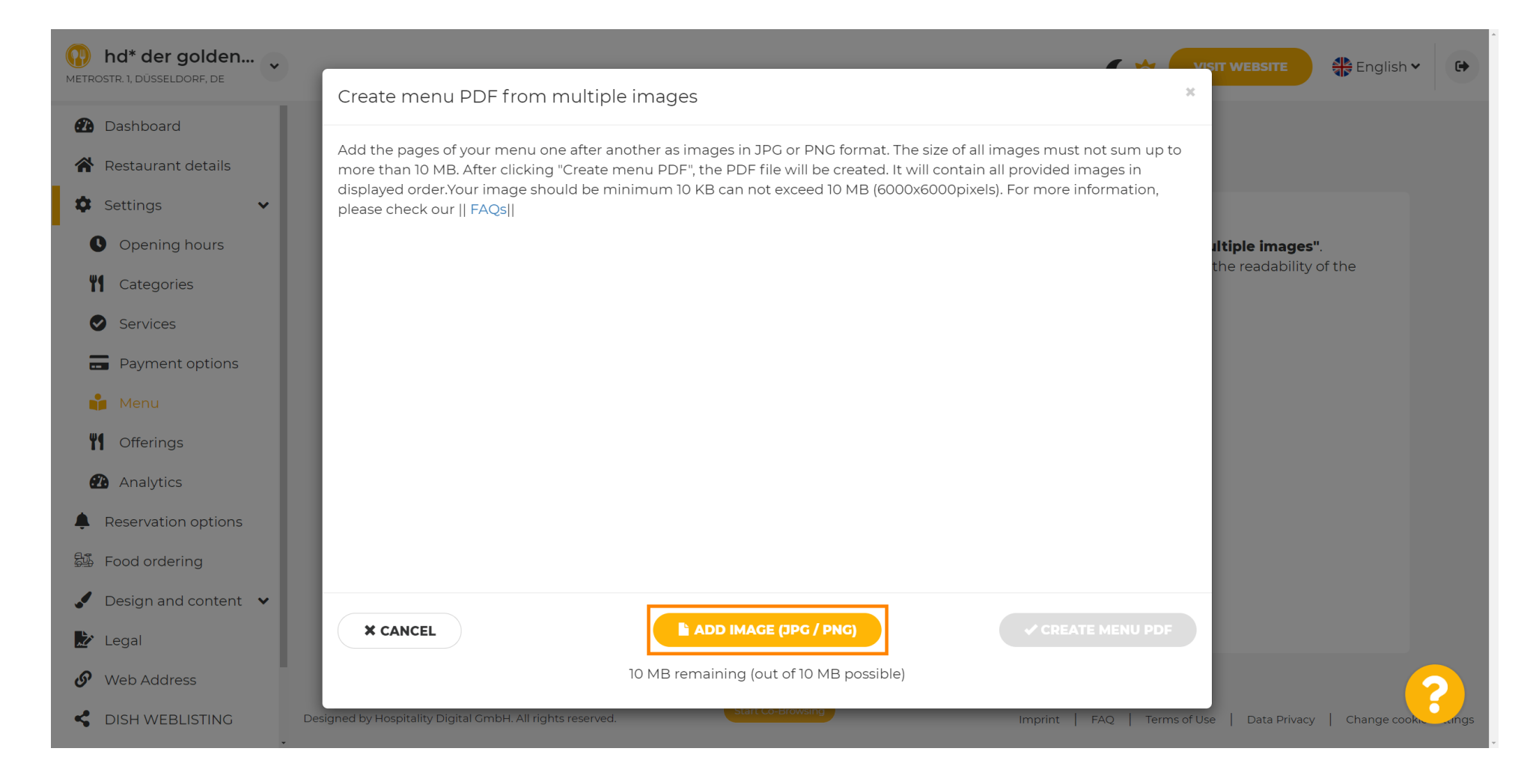

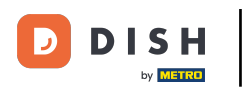

### After you uploaded all parts, click on CREATE MENU PDF to complete the process.

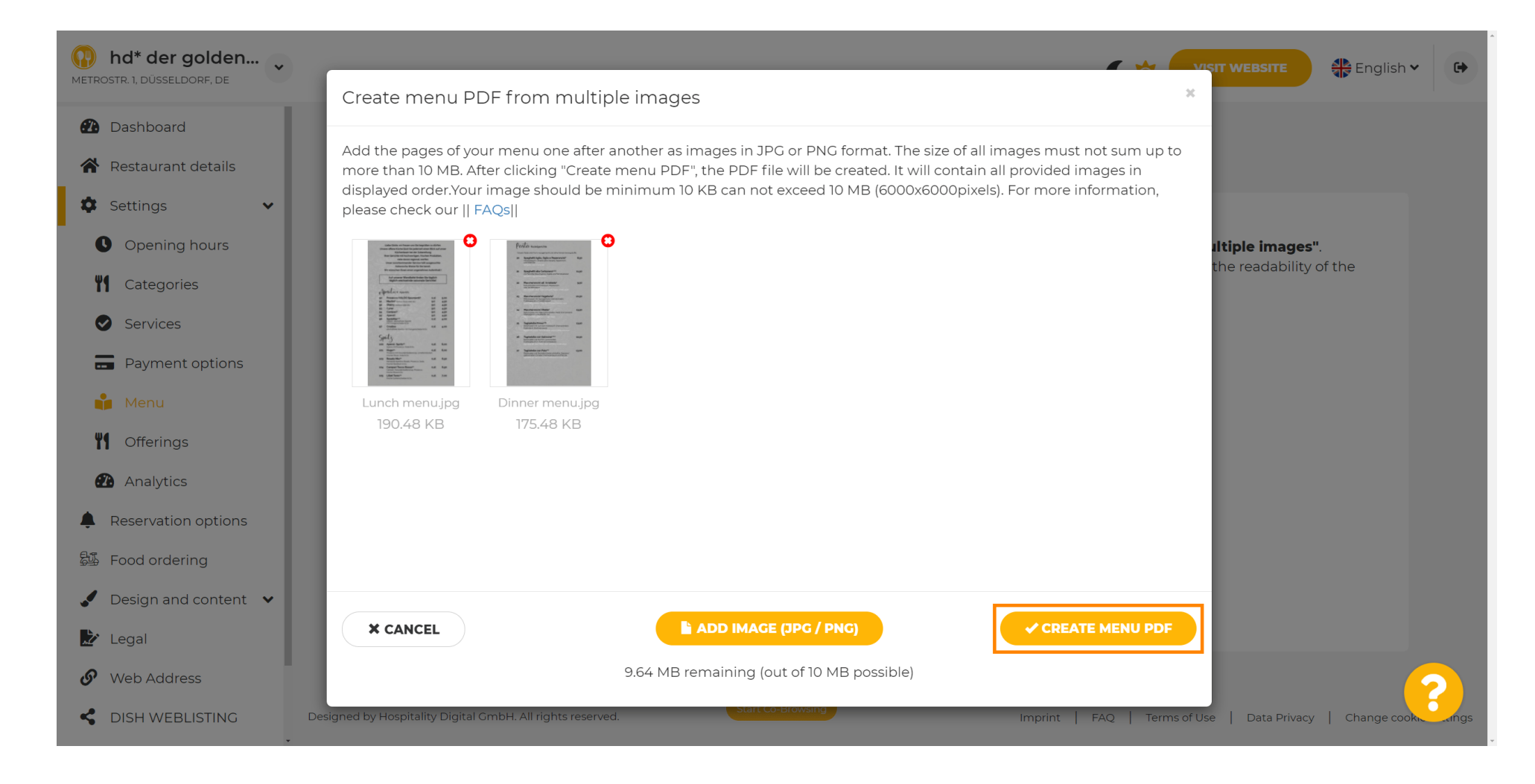

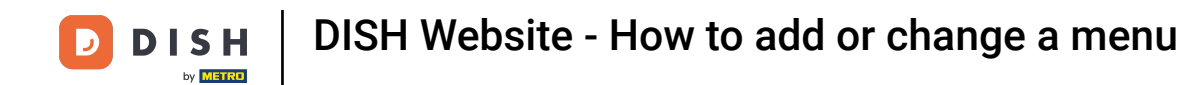

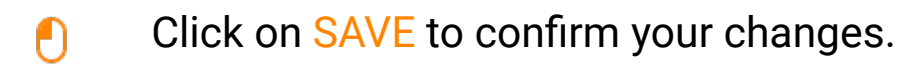

| hd* der golden     wetrostr. 1, düsseldorf, de         |                     |                                                                                                    | CO VISIT WEBSITE # English                                                         | × 🕩 |
|--------------------------------------------------------|---------------------|----------------------------------------------------------------------------------------------------|------------------------------------------------------------------------------------|-----|
| <ul><li>Dashboard</li><li>Restaurant details</li></ul> | 🔒 Rest              | aurant menu                                                                                               |                                                                                    |     |
| 🗘 Settings 🗸                                           | Upload your menu    | as a picture in JPG/PNG format or as PDF document                                                         | t.                                                                                 |     |
| Opening hours                                          | If you want to com  | bine the separate pages of your menu into a single P<br>n unload multiple IPG/PNG photos, which are autom | <sup>3</sup> DF file, please click <b>"Create menu PDF from multiple images"</b> . |     |
| <b>Y</b> Categories                                    | menu for your visit | iors.                                                                                                    | addaug combined into a r Brinic. This chinances the readability of the             |     |
| Services                                               | Menu                | Manual                                                                                                    | Document Menu-l.pdf                                                                |     |
| - Payment options                                      |                     | Menu-1                                                                                                    | A REMOVE                                                                           |     |
| 📫 Menu                                                 | New Menu            |                                                                                                    |                                                                                    |     |
| <b>Y</b> Offerings                                     |                     |                                                                                                    |                                                                                    |     |
| Analytics                                              |                     | CHOOSE MENU TO UPLOAD (PDF / JPG / PNG)                                                                   |                                                                                    |     |
| Reservation options                                    |                     |                                                                                                    |                                                                                    |     |
| 문화 Food ordering                                       |                     | - or -                                                                                                    |                                                                                    |     |
| 🖌 Design and content 🛛 🖌                               |                     | CREATE MENU PDF FROM MULTIPLE IMAGES                                                                      |                                                                                    |     |
| 🚵 Legal                                                |                     |                                                                                                    |                                                                                    |     |
| 🔗 Web Address                                          |                     | H SAVE                                                                                                    | (                                                                                  | 2   |
| CISH WEBLISTING                                        |                     | Start Co-Browsing                                                                                         |                                                                                    |     |

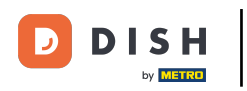

Ð

That's it. You've successfully uploaded and changed a menu. It is now publicly available on your website.

| hd* der golden<br>etrostr. 1, düsseldorf, de |                                         |                                               |                                                                        | IT WEBSITE Signish ♥                |
|----------------------------------------------|-----------------------------------------|-----------------------------------------------|------------------------------------------------------------------------|-------------------------------------|
| 孢 Dashboard                                  | Dest                                    | touropt monu                                  |                                                                        |                                     |
| 🖀 Restaurant details                         | res                                     | laurant menu                                  |                                                                        |                                     |
| 🗘 Settings 🗸 🗸                               | Upload your men                         | u as a picture in JPG/PNG format or as        | PDF document.                                                          |                                     |
| Opening hours                                | If you want to con                      | nbine the separate pages of your men          | u into a single PDF file, please click <b>"Create menu PDF from mu</b> | Iltiple images".                    |
| M Categories                                 | Thereupon, you ca<br>menu for your visi | an upload multiple JPG/PNG photos, w<br>tors. | which are automatically combined into a PDF file. This enhances        | the readability of the              |
| Services                                     | Maria                                   |                                               |                                                                        |                                     |
| Payment options                              | мепи                                    | My Menu                                       | Document My Menu.par                                                   | * REMOVE                            |
| 💼 Menu                                       | New Menu                                |                                               |                                                                        |                                     |
| Offerings                                    |                                         |                                               |                                                                        |                                     |
| 🕐 Analytics                                  |                                         | CHOOSE MENU TO UPLOAD (P                      | DF / JPG / PNG)                                                        |                                     |
| Reservation options                          |                                         |                                               |                                                                        |                                     |
| Food ordering                                |                                         | - or -                                        |                                                                        |                                     |
| Design and content 🛛 🗸                       |                                         | E CREATE MENU PDF FROM MU                     | LTIPLE IMAGES                                                          |                                     |
| 🖍 Legal                                      |                                         |                                               |                                                                        |                                     |
| Web Address                                  |                                         | H SAVE                                        |                                                                        |                                     |
| DISH WEBLISTING                              |                                         | _                                             |                                                                        |                                     |
|                                              | by Hospitality Digital Gmbł             | H. All rights reserved.                       | o-Browsing                                                             | a   Data Privacy   Change cookie se |

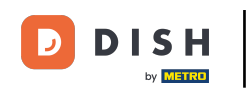

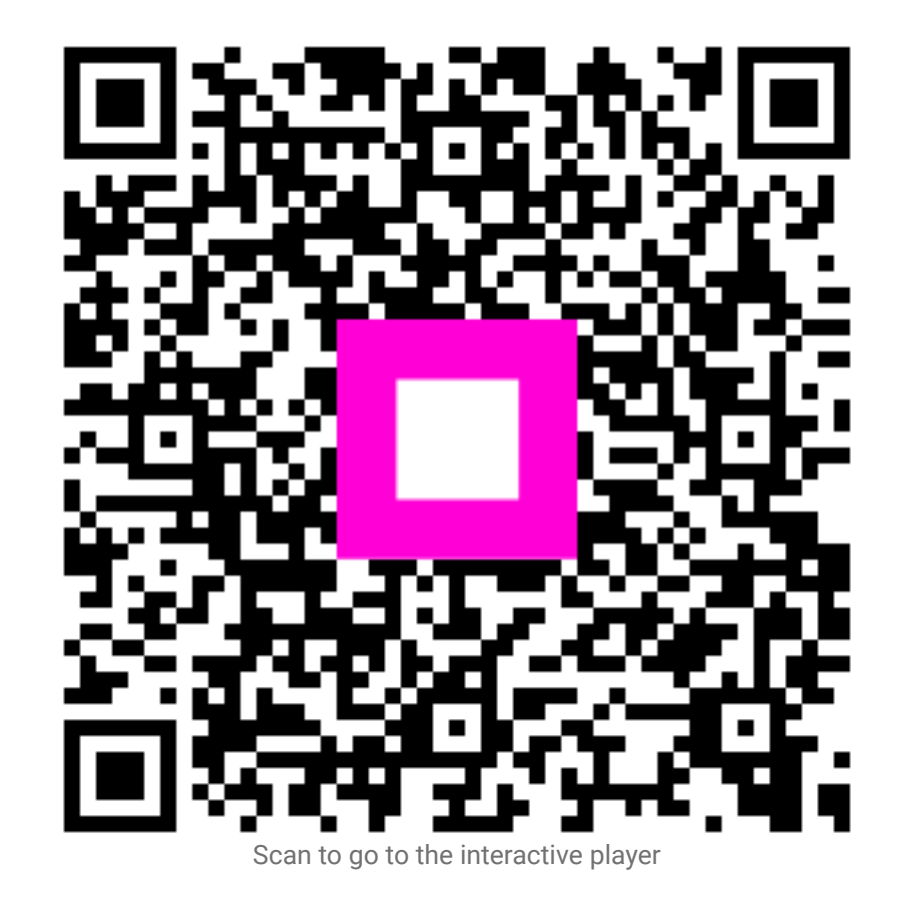